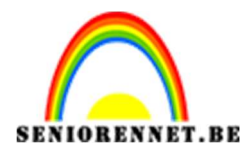

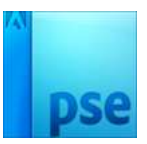

## Foto omzetten in een Lego portret

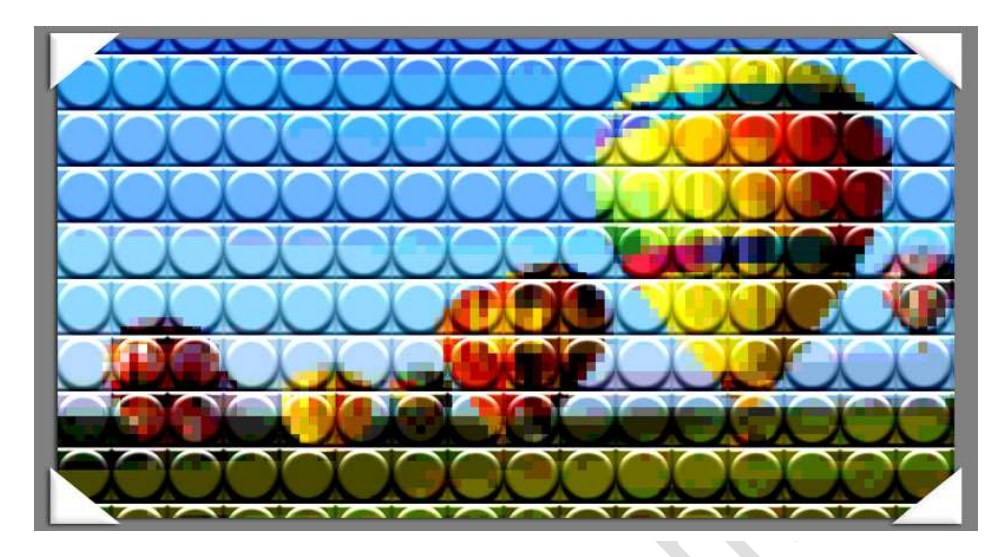

## **Benodigdheden:** Eigen foto – legoblokje psd

- 1. Open een foto naar keuze en pas deze aan.
- 2. Dupliceer deze foto.
- 3. Ga naar Filter → pixels → Mozaïek → Celgrootte : 50 px of naar eigen keuze.

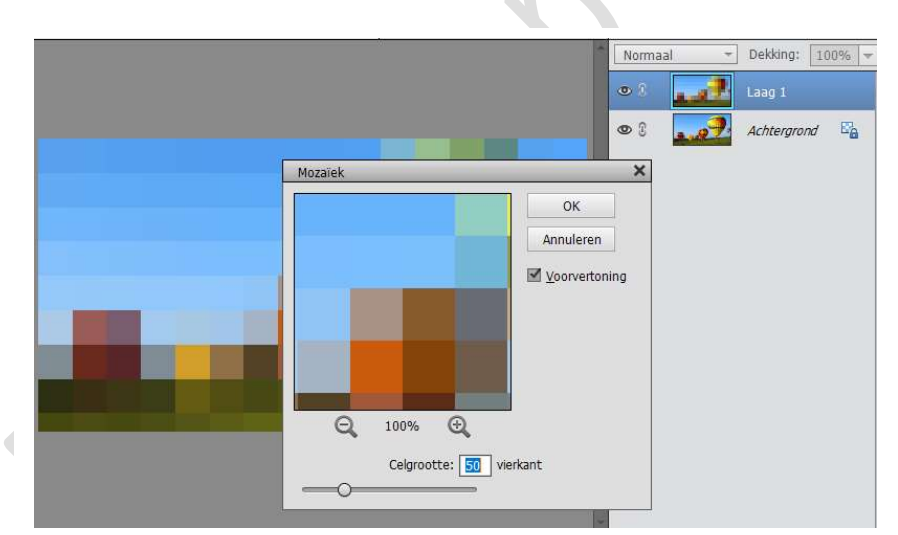

4. Open de psd van Lego → Bewerken → Patroon definiëren en noem dit patroon Lego.

|                                   | Normaal   Dekking: 100% |
|-----------------------------------|-------------------------|
| Patroonnaam X                     | Laag 1                  |
| Meer informatie over: patroonnaam |                         |
| ОК                                |                         |
| Naam: Lego Annuleren              |                         |
| Ō                                 |                         |
|                                   |                         |
|                                   |                         |
|                                   |                         |

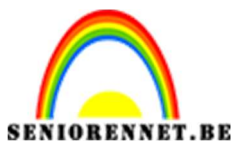

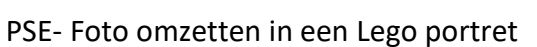

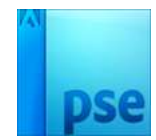

5. Voeg nu in je werkdocument het patroon toe. Ga naar Laag → nieuwe opvullaag → Patroon → kies patroon Lego.

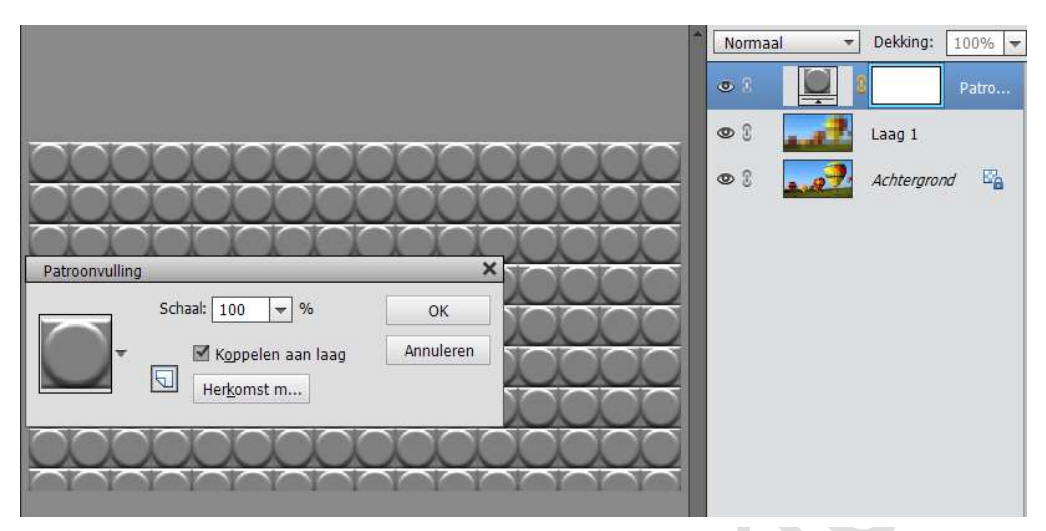

6. Zet de laagmodus van deze laag op Lineair licht

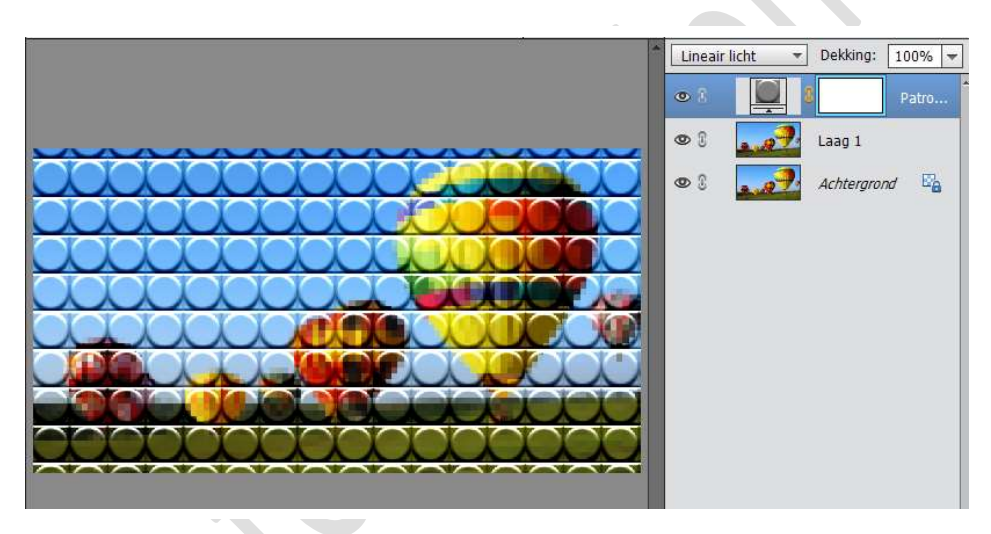

7. Ga naar Laag → Nieuwe aanpassingslaag → Waarden Beperken en zet de Niveaus tussen 4 en 8

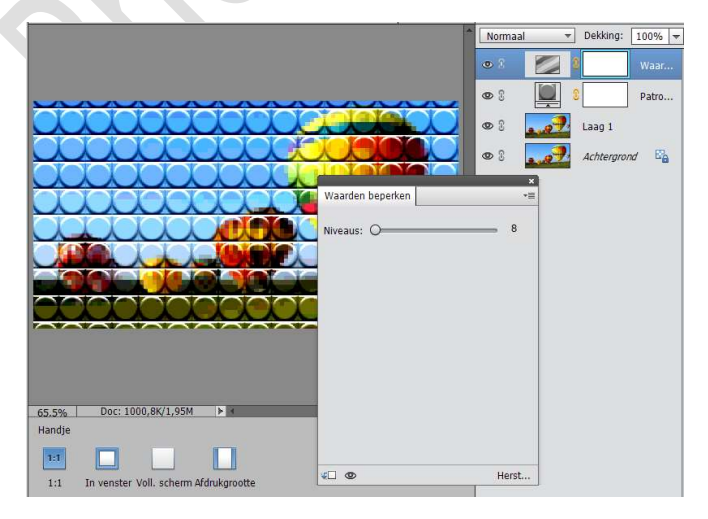

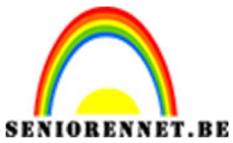

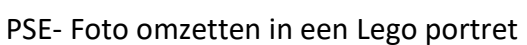

8. Ga naar Laag → Nieuwe aanpassingslaag → Kleurtoon/Verzadiging → verzadiging aanpassen naar eigen smaak.

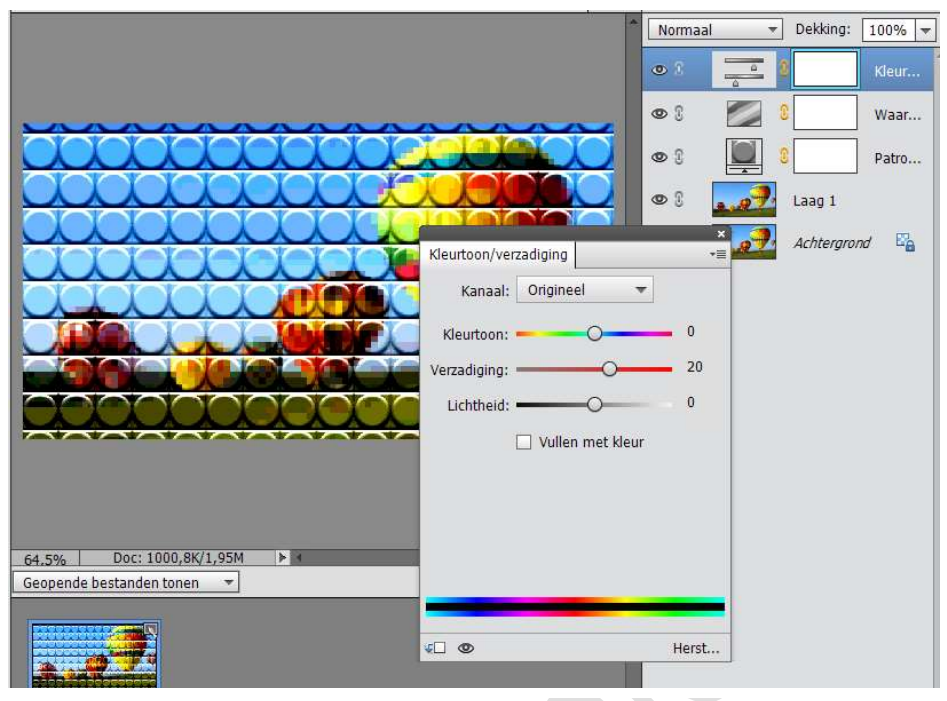

9. Sleep de 'patroon' laag bovenaan in het Lagenpalet.

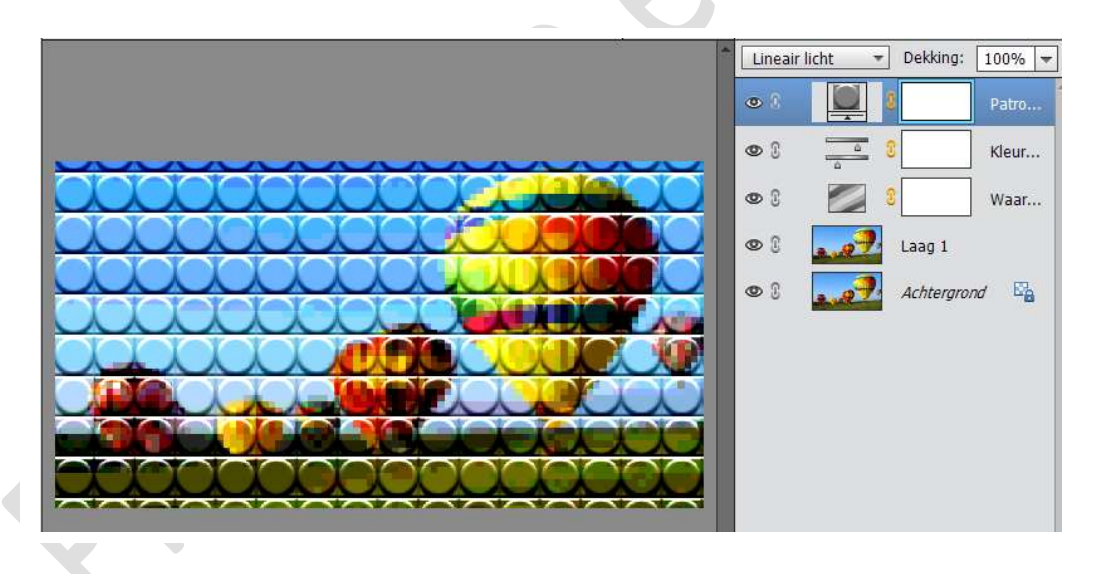

Bij sommige foto's is belangrijk dat je het oogje van laag 1 sluit om zo een beter effect van jouw foto te hebben.

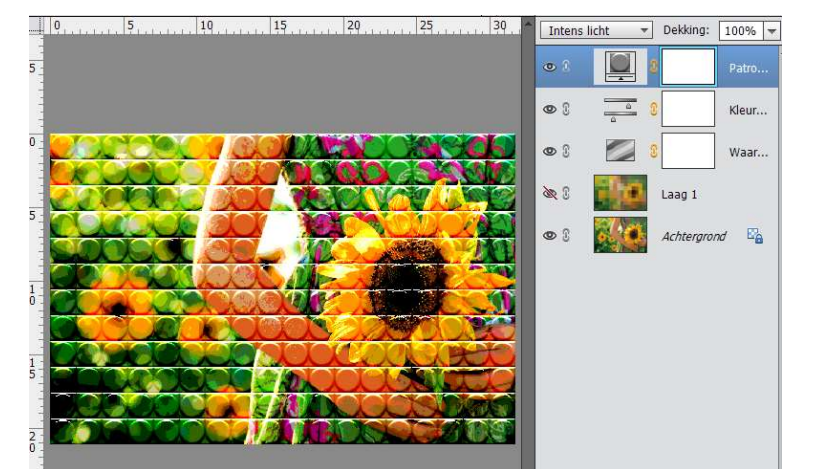

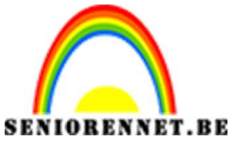

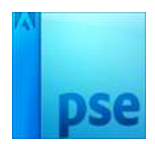

PSE- Foto omzetten in een Lego portret 10. Werk af naar eigen keuze. Vergeet je naam niet Opslaan als PSD, max. 800px aan langste zijde Opslaan als JPEG, max. 150KB

Veel plezier ermee NOTI